# CHAPTER 13

# Assessing aquifer vulnerability to pollution in the Piana Campana

By: Paola Napolitano Studio Tecnico ACTA, Via D. Fontana, 40, 80128 Naples, Italy, Tel: +39 81 5585331, Fax: +39 81 5585331, e-mail: ACTA@IOL.IT

#### Summary

This exercise deals with the assessment of aquifer vulnerability to pollution in the Piana Campana, southern Italy. Maps of aquifer vulnerability to pollution are becoming more and more in demand because, on the one hand groundwater represents the main source of drinking water, and on the other hand high concentrations of human/economic activities, e.g. industrial, agricultural, cattlebreeding, represent real or potential sources of groundwater contamination.

In such a context, pollution vulnerability maps are useful either for land use planning or groundwater quality monitoring. For the former, those maps provide information to law-makers, land use planners and developers as to the spatial distribution of areas which are more or less vulnerable to pollution. For the latter, groundwater vulnerability maps can be used for identifying areas that need more detailed analyses and assessment.

#### **Getting started**

The data for this case study are stored on the ILWIS 2.1 CD-ROM in the directory d:\appguide\chap13. If you have already installed the data on your hard-disk, you should start up ILWIS and change to the subdirectory where the data files for this chapter are stored, c:\ilwis21\data\appguide\chap13. If you did not install the data for this case study yet, please run the ILWIS installation program (see ILWIS Installation Guide).

đ

- Double-click the ILWIS program icon in the ILWIS program group.
- Change the working drive and the working directory until you are in the directory c:\ilwis21\data\appguide\chap13.

**ILWIS Applications Guide** 

# **13.1 Objectives**

The main objectives of this case study are:

- to show how to obtain a pollution vulnerability map of the Piana Campana using the DRASTIC method
- to show how the data layers used for the analysis are obtained from raw data
- to show how a GIS can be used as a powerful tool for validation of the results and for a critical approach to the analysis.

# 13.2 Background information

## 13.2.1 General setting

The Piana Campana, southern Italy, is an alluvial plain with interbedded pyroclastic deposits. This area is strongly vulnerable to pollution due to the presence of agricultural intensive activity and industries. Increasing groundwater demand makes the protection of the aquifer from pollution crucial. Physical and hydrogeological characteristics make the aquifer susceptible to pollution in different ways.

The study area is approximately  $410 \text{ km}^2$  and covers the south-east part of the Piana Campana, to the north of Naples, southern Italy. The Piana Campana is traversed by the lower part of the Volturno River and by the Regi Lagni that are artificial canals built for land reclamation. Elevation ranges between 0 and 80 m a.s.l.

Ŧ

Display the map Pianacam, the band 5 of a Landsat TM image.
Overlay the boundary of the study area masking the polygon map Mask (boundary only) and the segment map Drain containing the main drainage lines (use Single color: Blue).
Display on the map also the location of the main municipalities, adding the point map Cities and selecting the text option to display the names of the cities.

## 13.2.2 Geologic and hydrogeological setting

The Piana Campana is a large Quaternary basin in southern Italy, delimited by the Tyrrenian Sea, the Vesuvius Volcano and by limestone Mesozoic relief, dislocated during the Pleistocene tectonic activity. The graben, created during such an activity, continued to deepen during the Quaternary, reaching a vertical dislocation of 3 to 5 km. The graben was filled by alluvial deposits interbedded with

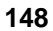

pyroclastics derived from the Vesuvius and Flegrean Fields activities. The geological setting of this area is very complex: see references in Napolitano (1995) for more information on it.

The lithology of the area can be described as a succession of three groups of units (from the top): (1) sands, clay-sands and pyroclastics, sometimes absent or thin; (2) tuffs (the "Campanian Ignimbrite" - thickness between 0 and 70 meters); and (3) thick layers of pyroclastic and sedimentary deposits of variable grain size (thickness 70-100 m).

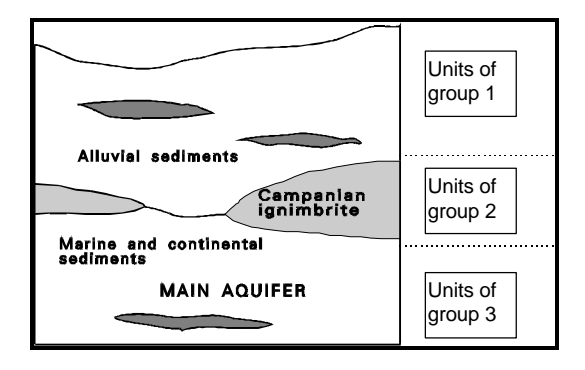

Figure 13.1: Lithology of the area

The main aquifer is located in the units below the Campanian Ignimbrite and the hydrogeological setting is strongly related to the thickness and to the physical characteristics of the "Campanian Ignimbrite", which plays the role of confining or semi-confining bed. Groundwater circulation takes place mainly in the levels with gravel grain size, but the aquifer can be considered a single continuous body. The aquifer is fed by the rainfall and the limestone mountains; the global flow is directed by SW.

# 13.3 Methodology

The concept of groundwater vulnerability is based on the assumption that the physical environment may provide some degree of protection to groundwater against the natural impacts, especially with regard to contaminants entering the subsurface environment. Consequently, some land areas are more vulnerable to groundwater contamination than others. Indeed, the ultimate goal of vulnerability maps is a subdivision of an area into several units which have different levels of vulnerability.

Aquifer pollution vulnerability can be assessed using several approaches. In general, the selection of assessment methods and data requirements depends on the purpose of the assessment and on the criteria given by the map user. An exhaustive discussion on groundwater vulnerability mapping can be found in Vrba & Zaporozec (1994).

In this case study we use DRASTIC (Aller et al., 1987), a standardised system for evaluating groundwater pollution potential, that has been broadly used in many countries. One of the reasons of its success is the fact that the inputs required for its

**ILWIS Applications Guide** 

application are generally available or easy to obtain from public agencies. Indeed, DRASTIC is based on seven factors, corresponding to seven base maps to be produced as input to modelling. The acronym DRASTIC corresponds to the initials of the seven layers: Depth to water, net Recharge, Aquifer media, Soil media, Topography, Impact of the vadose zone and hydraulic Conductivity.

Each of those parameters is mapped and classified either into ranges or into significant media types which have an impact on pollution potential. The range for each factor has been assigned a subjective rating which varies between 1 and 10. Weight multipliers are then used for each factor to balance and enhance its importance. The final vertical vulnerability, the DRASTIC index (Di) is computed as the weighted sum overlay of the seven layers:

$$D_{i} = D_{r} D_{w} + R_{r} R_{w} + A_{r} A_{w} + S_{r} S_{w} + T_{r} T_{w} + I_{r} I_{w} + C_{r} C_{w}$$
[13.1]

where D, R, A, S, T, I, and C are the seven parameters, r is the rating value and w is the weight associated to each parameter. For a critical review of the DRASTIC method see Merchant (1994).

The figure below is a simplified scheme that uses only three parameters to illustrate how the DRASTIC index is computed for one pixel.

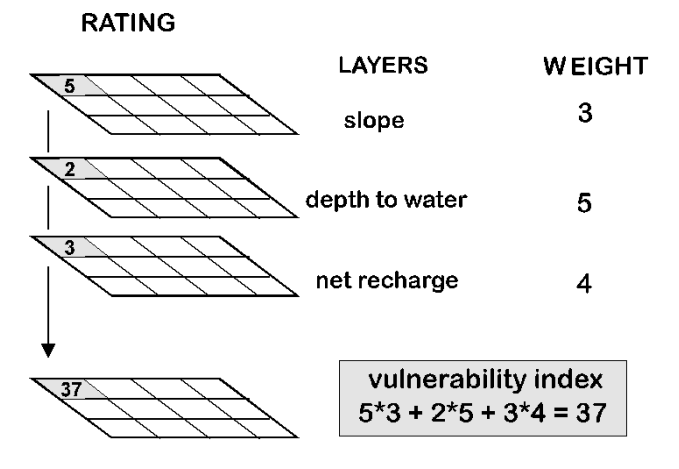

Figure 13.2: DRASTIC index computation

# 13.4 Available data

The data for this exercise were kindly provided by the Institute of Applied Geology, University of Naples, Italy, and were used by Napolitano (1995). The original dataset used here has been modified for the purpose of this exercise. The author is not responsible for the reliability of the data if they are used for purposes other than the exercise.

In this exercise, first you will use raw data to obtain two of the layers used to compute the vulnerability index:

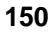

| Piezo.pn* | a point map containing the position of the piezometers   |  |  |  |  |  |
|-----------|----------------------------------------------------------|--|--|--|--|--|
| Piezo.tb* | the attribute table of Piezo containing the value of the |  |  |  |  |  |
|           | piezometric level and the height a.s.l.                  |  |  |  |  |  |
| Dem       | a raster map of the digital elevation model.             |  |  |  |  |  |
| Mask      | a polygon map with the area boundary.                    |  |  |  |  |  |

Then, you will use two data layers to assign them the DRASTIC ratings:

| Recharge | a raster map of the net recharge |
|----------|----------------------------------|
| Soil     | a raster map of the soil media.  |

Furthermore, you will use the seven base maps and their attribute tables to compute the vulnerability index:

| d | a classified raster map of the depth to water            |
|---|----------------------------------------------------------|
| r | a classified raster map of the net recharge              |
| a | a classified raster map of the aquifer media             |
| S | a classified raster map of the soil media                |
| t | a classified raster map of the topography                |
| i | a classified raster map of the impact of the vadose zone |
| С | a classified raster map of the hydraulic conductivity.   |
|   |                                                          |

Finally, you will add some data layers and annotation to the vulnerability map, to create a view that can be used for a final report:

| Drain  | a segment map of the main drainage                        |
|--------|-----------------------------------------------------------|
| Cities | a point map with the location of the main municipalities. |

# 13.5 Preparing the data layers

In this exercise you will see how the data layers are obtained from raw data. In particular, we deal with two of them: Depth to water and Topography.

#### 13.5.1 Depth to water

Depth to water, the first of the seven data layers, represents the depth of the water table from the topographic surface and gives an idea of the minimum distance that a pollutant has to travel to reach the saturated zone.

In this exercise you will use field data representing the piezometric level as measured in sample wells. By interpolating the point data, you obtain the map that represents the piezometric level; then, you have to subtract this map from the DEM in order to obtain the map of the Depth to water.

**ILWIS Applications Guide** 

| • | Display the image Pianacam and the point map Piezo. Have a look at the distribution of the points.                                                                                                    |
|---|----------------------------------------------------------------------------------------------------|
| • | Display the attribute table Piezo and take note of the properties of column Piezolev (pay attention to the domain, min and max values, and range).                                                                                                    |
| • | Create the raster map Piezole by interpolating the point map<br>Piezo: use the attribute column Piezolev of table Piezo, with<br>the Moving average method, select the Linear Decrease method,<br>and weight 1; use georeference Dem and precision 0.1. |
|   | (Please, notice that this interpolation takes a long time. Therefore you can find the map Pilevel already available in the data set).                                                                                                    |
| • | Display the raster map Pilevel (or the map Piezolev if you calculated it) and add the point map Piezo. Use <b>PixelInfo</b> to check the result visually.                                                                                               |
| ٠ | Mask the map Piezole:                                                                                                    |
|   | Piezolev:=iff(isundef(Dem),Dem,Piezole)↓                                                                                                    |

The moving average is not an exact interpolation method, because each point is obtained as the mean of more points, you will not get exactly the same value as the input at the position of each point.

Once you have obtained the piezometric surface, you can compute "Depth to water" as the difference between Dem and Piezo.

```
    Create the map:
Depth=Dem-Pilevel.J
creating the value domain Depth. The precision is 0.1.
Create and edit the representation Depth, assigning colours
ranging from light blue to dark blue.
    Display the raster map Depth and use PixelInfo to check if the
result is correct.
```

152

At the present, the hydrogeological setting in the Piana Campana is more complex because the main aquifer can be considered sometimes as confined, semiconfined or unconfined. As suggested by Aller et al. (1987), depth to water is equal to the piezometric depth when the aquifer is unconfined or semi-confined, and to the depth of the bottom of the confining bed when the aquifer is confined.

#### 13.5.2 Topography

Topography is represented by steepness. Areas with low slope tend to retain water longer. This allows a greater infiltration of recharge water and a greater potential for contaminant migration. Areas with steep slopes, having large amounts of runoff and smaller amounts of infiltration, are less vulnerable to groundwater contamination.

In this exercise you will use the map Dem to obtain the map Slope that represents the topography layer. The slope is computed as percentage. You can refer back to the User's Guide manual for more detailed information on the creation of a slope map using a digital elevation model.

Ē

- Create the gradient maps Demdx and Demdy using the filters Dfdx and Dfdy, respectively.
- Type the following formula:

Slope=((hyp(Demdx,Demdy))/30)\*1004

Create the domain Slope (type Value and precision 0.1) and the representation Slope.

- Edit the representation Slope using the following limits: 0, 1, 2, 3, 5, 10.
- Display the map using representation Slope.

# 13.6 Computing the vulnerability

Once the seven data layers are ready, it is possible to compute the vulnerability index by weighted sum overlay.

The first step is to assign the ratings to the data layers. The ratings are provided by Aller *et al.* (1987) both in form of tables and graphs. In this exercise we use tables, although the use of functions obtained from the graphs would give a more precise result.

Among the seven layers some are represented by continuous values that are classified into ranges (e.g. depth to water and slope), others are represented by significant media types that are assigned typical ratings (e.g. soil media and impact of the vadose zone).

#### **ILWIS Applications Guide**

In the next exercise you will assign the ratings to the map Soil (using typical ratings) and to the net recharge (using ranges).

#### 13.6.1 Assigning the ratings to the soil media

*Soil media* is the portion of the unsaturated zone characterised by significant biological activity. The characteristics of the soil influence the amount of recharge infiltrating the ground surface, the amount of potential dispersion, the purifying process of contaminants, etc.

The soil map is represented by significant media types. In this exercise you have to assign the ratings to each soil type.

P

- Display the raster map Soil using the attribute Texture.
- Close the map and open the attribute table Soil.
- Create a new column and call it Rating, creating the new domain Rate (type: Value; range 0-10; precision 1).
- Enter the following values into the column Rating:

|                | Rating |
|----------------|--------|
| thin or absent | 10     |
| sand           | 9      |
| loamy sand     | 7      |
| sandy loam     | 6      |
| loam           | 5      |
| clay           | 1      |
|                |        |

- Create the representation Rate and assign gradual colours for Rate ranging from 0 to 10.
- Display the map Soil using the attribute Rating and the representation Rate.

(Hint: change the properties of the map Soil).

#### 13.6.2 Assigning the ratings to net recharge

*Net recharge* provides information about the amount of water that reaches the saturated zone. It is important because the infiltration water is a pollutant transport vector and because a greater recharge gives a higher degree of saturation and thus a higher value of permeability of the unsaturated zone.

In this exercise you will assign the ratings to the net recharge layer. Because that map contains continuous values, first you have to group these values into ranges, and then you can assign the ratings to the group classes.

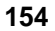

| ()<br>I |                                                                                                    |
|---------|----------------------------------------------------------------------------------------------------|
| •       | Display the raster map Recharge.                                                                                                    |
| •       | Create the map Rechclas slicing the map Recharge. To to so, create the class Group domain Rechcl assigning the following ranges:                                      |
|         | Class         Range (mm)           1         0 - 50.8           2         50.8 - 101.6           3         101.6 - 177.8           4         177.8 - 254.0            |
|         | 5 > 254.0                                                                                                    |
| •       | Create the table Rechclas using the domain Rechcl and add the column Rechclas containing the items of the domain typing the following expression in the command line: |
|         | Rechclas=%K                                                                                                    |
| •       | Create the column Rating with the same domain Rate as from the previous exercise.                                                                                     |
| •       | Assign the following values to the column Rating:                                                                                                    |
|         | $     \begin{array}{c}                                     $                                                                                                    |
| •       | Add the attribute table Rechclas to the <b>Properties</b> of the raster map Rechclas.                                                                                 |
| •       | Display the raster map Rechclas using the attribute Rating and the representation Rate.                                                                               |
|         |                                                                                                    |

- Check the properties of map Recharge: the minimum value is 173 and the maximum 592. Therefore, it would have been enough to create only classes 3, 4, and 5 in domain Rechcl. In this case we preferred to create a domain containing all the classes as provided by the method DRASTIC.
- The calculated maps Soil.Rating and Recharge.Rating correspond to the maps r.Rating and s.Rating that will be used in the next exercise. Check!

**ILWIS Applications Guide** 

## 13.6.3 Computing the vulnerability index

Finally, when the seven layers are ready we can compute the vulnerability index as the weighted sum of the seven data layers using the formula 13.1.

The ratings for each data layer are stored in the attribute table in the column Rating. The weights have been assigned by the authors to each DRASTIC factor in order to determine the relative importance of each factor. The relative weights range between 5 (the most significant factors) and 1 (the least significant). DRASTIC uses two weight classifications, the "normal" and the "agricultural DRASTIC". The last one is used for areas with strong agricultural activity to give more importance to the usage of herbicides and pesticides. In a specific study area only one weight scale can be used. In the study area the "normal" weights were used. The two weight classes are provided in Table 13.1.

Table 13.1: Two weight classes.

| Layers | Normal DRASTIC | Agricultural DRASTIC |
|--------|----------------|----------------------|
| D      | 5              | 5                    |
| R      | 4              | 4                    |
| А      | 3              | 3                    |
| S      | 2              | 5                    |
| Т      | 1              | 3                    |
| Ι      | 5              | 4                    |
| С      | 3              | 2                    |

P

| 1 |   |                                                                                                    |
|---|---|----------------------------------------------------------------------------------------------------|
|   | • | Use the MapCalc window to compute the vulnerability index, typing the following formula:                                                                                                    |
|   |   | Vuln=d.Rating*5+r.Rating*4+a.Rating*3+s.Rating<br>*2+t.Rating*1+i.Rating*5+c.Rating*3→                                                                                                    |
|   |   | Create the value domain Vuln, with range 10-230 and precision 1.                                                                                                    |
|   | • | Create and edit the representation Vuln, using the following limits: 25, 50, 75, 100, 125, 150, 175, 200 and 225. Select colours that give an idea of the increasing degree of vulnerability with highest values. |
|   | • | Display the raster map Vuln, open the PixelInfo window and the seven input maps to check if your result is correct.                                                                                               |

# 13.7 Creating a map view

In this exercise you create a view of the vulnerability map, that can be used for a printed report.

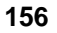

#### P

Ē

- Open the raster map Vuln.
- Add the segment map Drain, using single colour blue.
- Add the point map Cities displaying the names of the municipalities.
- Add annotation: title, legend, north arrow, scalebar.
- Save the view as Vulnmap.

# 13.8 Some considerations on the vulnerability map

Subjectivity is unavoidably associated to the selection of the ratings and weights that have to be assigned to the seven base maps which represent the seven parameters. Such a selection can strongly affect the result of the final vulnerability map. The aim of the following exercise is to show how the variations in the input values sometimes can affect significantly the output, sometimes they do not. Answer to the following questions:

Does the vulnerability index give you any information about the values of the single parameters that contributed to obtain it?

| • Use <b>PixelInfo</b> to display the values of the sev their attribute Rating. | ven input maps and of |
|---------------------------------------------------------------------------------|-----------------------|
|---------------------------------------------------------------------------------|-----------------------|

• Browse with the mouse and write down the values corresponding to the pixels indicated below.

| Row | Col | D | R | А | S | Т | Ι | С | Vuln |
|-----|-----|---|---|---|---|---|---|---|------|
|     |     |   |   |   |   |   |   |   |      |
| 265 | 185 |   |   |   |   |   |   |   |      |
| 493 | 477 |   |   |   |   |   |   |   |      |
|     |     | I | 1 | 1 | I | 1 |   | 1 | 1    |

Imagine that another scientist does not agree with the ratings that you have assigned to the input maps. Does the vulnerability index change if you use different ratings for some units? Do you have the same variation for the whole area?

### **ILWIS Applications Guide**

Ŧ

- Once again use PixelInfo to check the input values for the pixel (459, 627) and write them down.
- Compute manually the vulnerability index assigning different values to the parameters D and T, as indicated below.

| Row | Col | D | R | А | S | Т | Ι | С | Vuln |
|-----|-----|---|---|---|---|---|---|---|------|
|     |     |   |   |   |   |   |   |   |      |
| 459 | 627 |   |   |   |   |   |   |   |      |
| 459 | 627 | 6 |   |   |   |   |   |   |      |
| 459 | 627 |   |   |   |   | 5 |   |   |      |

If you change the boundaries of the classes, does it affect the final vulnerability index?

Create the map Rechcla1 in the same way you have done to calculate the map Rechclas, but use slightly different ranges.
Assign the ratings to these ranges and compute again the vulnerability map.

Now suppose that you don't agree to assign the "normal DRASTIC" weights, and you want to compute the vulnerability index using the "agricultural DRASTIC" weights. Does the vulnerability change significantly?

| (h |   |                                                                                                    |
|----|---|----------------------------------------------------------------------------------------------------|
|    | • | Compute the vulnerability index using the "agricultural" weights.<br>Call Vuln1 the output map.                                                                                        |
|    |   | Vuln1=d.Rating*5+r.Rating*4+a.Rating*3+s.Ratin<br>g*5+t.Rating*3+i.Rating*4+c.Rating*2₊J                                                                                               |
|    | • | Display the raster map Vuln1. Use PixelInfo to display also the values of the map Vuln.                                                                                                |
|    | • | Create the raster map Diff, that shows the differences between the vulnerability computed using the two different weight classes. Type the following expression from the command line: |
|    |   | Diff=Vuln-Vuln1↓                                                                                                    |

158

• Display the map Diff and make your consideration on it.

Given the fact that at present it is not possible to avoid subjectivity, the way to deal with it is performing a sensitivity analysis which characterises the distribution of both, individual variables and input parameters, on the resultant output of an analytical model. From a practical point of view, as vulnerability maps are tools used by planners for socio-economical decisions, sensitivity analysis is useful for validation and consistency evaluation of the analytical result and for a correct interpretation of the vulnerability map.

## 13.9 An example of sensitivity analysis

Sensitivity analysis studies the contribution of individual variables and of input parameters on the resultant output of an analytical model. Many factors influence the result such as the type of overlay operation performed, the value of the weights, the number of data layers and of map units in each layer, the error or uncertainty associated to each map unit, and so on.

In this exercise we deal only with those aspects related to the influence of ratings assigned to the single parameters. The procedure consists in creating unique condition subareas and then performing the single-parameter sensitivity analysis on each subarea. More detailed information on sensitivity analysis and the complete procedure illustrated here can be found in Napolitano & Fabbri (1996).

#### 13.9.1 Creating the unique condition subareas

A "unique condition subarea" is defined as a set of one or more areas consisting of pixels with a unique combination of  $D_i$ ,  $R_i$ ,  $A_i$ ,  $S_i$ ,  $T_i$ ,  $I_i$ , and  $C_i$ , where  $D_i$ ,  $R_i$ ,  $A_i$ ,  $S_i$ ,  $T_i$ ,  $I_i$ , and  $C_i$ , are the rating values of the seven layers used to compute the vulnerability index, and  $1 \le i \le 10$ . The unique condition subareas are obtained by crossing the seven layers, two at a time. This operation yields a map of the subareas and an associated cross table. In the final cross table, each record represents a unique combination of the  $D_i$ ,  $R_i$ ,  $A_i$ ,  $S_i$ ,  $T_i$ ,  $I_i$ , and  $C_i$  layers. The figure below shows a simplified scheme of unique condition subareas obtained crossing three layers.

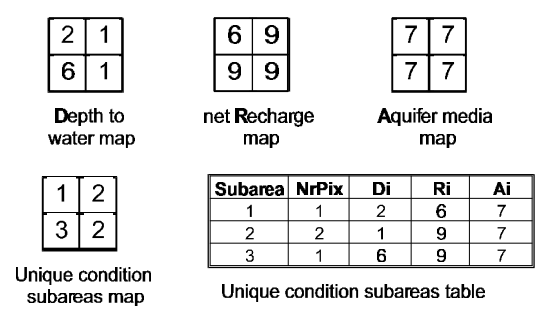

Figure 13.3: Example to obtain unique condition subareas

#### **ILWIS Applications Guide**

The attribute maps containing the attribute rating for the seven layers have to be created in first place. Next we will use a trick: as in the next exercise we need to know the exact position of each character of the column created during the cross operation, we substitute the rating 10 with the new value 0. Later on, we will assign back the original value.

| P |   |                                                                                                    |
|---|---|----------------------------------------------------------------------------------------------------|
|   | • | Open the table D and type the following expression in the command line of the table window:                                            |
|   |   | Newrat=iff(Rating=10,0,Rating),↓                                                                                                    |
|   |   | Select domain Rating.                                                                                                    |
|   | • | Click the map $D$ with the right button of the mouse and activate the context sensitive menu. Select Raster Operations, Attribute map. |
|   | • | Create the output map Di using the attribute Newrat.                                                                                   |
|   | • | Repeat the same operation to create the attribute maps for the other six layers. Call them Ri, Ai, Si, Ti, Ii, and Ci.                 |

Now the crossing between the layers, two at a time, can be done. First we cross the maps Di and Ri, then the result of this cross with the map Ai, and so on.

| (j) |   |                                                                                                    |
|-----|---|----------------------------------------------------------------------------------------------------|
|     | • | Click on the <b>Cross</b> icon on the operations list. Select Di as first map, and Ri as second map. Calculate the output table and the output map Dr.         |
|     | • | Show the cross table Dr. You can notice that the columns Di and Ri contain the information of the ratings of the two input layers.                             |
|     | • | Repeat the cross operation using as first map Dr and second map Ai. Call the output table and map Dra.                                                         |
|     | • | Repeat the same operation crossing the output map with the other layers one by one. After the last crossing the output table and map should be called Drastic. |
|     | • | Display the cross table Drastic.                                                                                                    |

As you can see, the column Drastic contains all the information related to the ratings of the first six layers for each unique subarea. Column Ci contains the value of the rating for the last layer. Now we need to use this information for calculation, therefore the ratings for each parameters should be copied into new separate columns with a value domain.

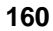

The analysis will be performed now using the cross tables. You don't need anymore the cross maps, except the last one Drastic, that is used for displaying the final result. You can Edit Properties for those maps and click on the Release Disk Space button in order to save space on the disk.

```
P
         On the command line of the table window type the following
         formula:
         Ndrasti=Drasti↓
         Select domain String. Check the properties of the new column.
         Create the column Di containing the ratings of the first layer,
         typing the following formula:
         Di=sub(Ndrasti,1,1),↓
         Select domain Rating. Column Di returns a substring of column
         Ndrasti, starting at position 1, and 1 character long.
         Type the following expression:
         D:=iff(Di=0,10,Di), →
         Select domain Rating.
         Use the mouse to check the position of the rating of the second
         parameter in column Ndrasti.
         Create the column Ri containing the ratings of the second layer,
         typing the following formula:
         Ri=sub(Ndrasti,5,1), ↓
         Select domain Rating. Column Ri returns a substring of column
         Ndrasti, starting at position 5, and 1 character long.
         Type the following:
         R:=iff(Ri=0,10,Ri),↓
         Select domain Rating.
         Repeat the same procedure to create columns Ai, Si, Ti, and Ii.
         Copy the column Ci, table-owned, into the new column C with
         domain Rating, typing the following:
         C:=Ci↓
```

**ILWIS Applications Guide** 

Now the table is ready to perform the sensitivity analysis.

#### 13.9.2 Single-parameter sensitivity analysis

This procedure evaluates the "effective" or "real" weight that each parameter has in each subarea. Indeed, it depends not only on the "theoretical weight" assigned by the Drastic method, but also on the "value" of the single parameter in the "context" of the values of the other parameters.

The effective weight Wpi (in %) for each subarea is computed as follows:

$$W_{pi} = \frac{P_{Ri}P_{Wi}}{vuln_{i}} *100$$
[13.2])

where  $P_{Ri}$  and  $P_{Wi}$  are the ratings and the weights respectively of the layer P assigned to the subarea *i*, and *vuln<sub>i</sub>* is the vulnerability index as computed in expression (13.1).

| (F |                                                                                                    |
|----|----------------------------------------------------------------------------------------------------|
| •  | Compute the vulnerability index for each subarea, typing the following formula on the command line of the table window:                                          |
|    | Vuln=D*5+R*4+A*3+S*2+T*1+I*5+C*3↓                                                                                                    |
|    | Use the value domain Vuln                                                                                                    |
| •  | Compute the "effective" weight for depth to water typing the following formula on the command line of the table window:                                          |
|    | W <sub>D</sub> =100*((5*d)/vuln)↓                                                                                                    |
|    | Use the predefined domain <b>Perc</b> with precision 1.                                                                                                    |
| •  | Repeat the same operation to compute the "effective" weight for the other six Drastic parameters.                                                                |
| •  | Display the map Drastic using the attribute column WD.                                                                                                    |
| •  | Add the data layer Drainage, open <b>PixelInfo</b> and add the maps Vuln and Drastic. Browse with the mouse and make your considerations on the result obtained. |
| •  | Display also the other attributes.                                                                                                    |

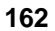

## References

- Aller, L., Bennet, T., Leher, J.H., Petty, R.J. and Hackett, G. (1987). DRASTIC: A standardized system for evaluating ground water pollution potential using hydrogeologic settings. EPA 600/2-87-035, 622 pp.
- Corniello, A., de Riso, R., Ducci, D., Napolitano, P., Guarino, P.M. and Bellucci, F. (1995). Carta della vulnerabilità' all'inquinamento nella zona orientale della Piana Campana. (Pollution vulnerability map of the aquifer in the eastern part of Piana Campana, southern Italy. In Italian). *Quaderni di Geologia Applicata*, Bologna, Pitagora 3.63-3.71.
- Merchant, J.W. (1994). GIS-Based Groundwater Pollution Hazard Assessment: A Critical Review of the DRASTIC Model. *Photogramm. Engineer. & Remote Sensing*, 60(9): 1117-1127.
- Napolitano, P. (1995). GIS for aquifer vulnerability assessment in the Piana Campana, southern Italy, using the DRASTIC and SINTACS methods. Unpublished M.Sc. Thesis, ITC, Enschede, The Netherlands. 172 pp.
- Napolitano, P. and Fabbri, A.G. (1996). Single-parameter sensitivity analysis for aquifer vulnerability assessment using DRASTIC and SINTACS. *HydroGIS 96*: Application of Geographic Information Systems in Hydrology and Water Resouces Management (Proceedings of the Vienna Conference, April 1996). IAHS Publ. No.235, 1996, 559-566.
- Vrba, J. and Zaporotec, A. (eds.). (1994). Guidebook on Mapping Groundwater Vulnerability. *IAH International Contribution for Hydrogegology*, Vol. 16/94, Heise, Hannover, 131 pp.

#### **ILWIS Applications Guide**

**ILWIS Applications Guide**